## Our Lady Queen of Peace School

106 Botting St ALBERT PARK SA 5014 **P:** 08 8279 8800 **E:** info@olqp.catholic.edu.au

Spike Childcare

To sign in to your childcare provider

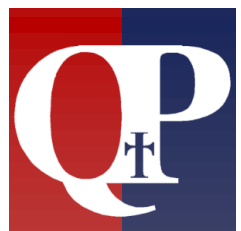

# Spike Childcare App

**Dear Parents and Caregivers** 

Our Outside of School Hours Care (OSHC) service utilities the Spike Childcare app to manage your child's placement and bookings.

Via the app you are be able to:

- **book** your child into OSHC,
- view your child's:
  - o bookings, including permanent bookings,
  - health and dietary conditions,
  - view your invoices and statement.
- send messages, activities (including photos), notes and alerts,
- contact us.

Parents / Caregivers are added to the Spike app on acceptance of their child's enrolment to OSHC, where the:

- username is the parent's/caregiver's email address,
- password is their PIN.

#### Accessing Spike

Once the Spike app is installed on your device, all you need to do is to click on the Spike app icon to sign in.

If you have yet to install the Spike app on your device, there are some simple instructions to help you access the Spike app and its features on the following pages.

Please note: Only the account holder can access the Spike parent app.

#### Online tutorial – Please view this video, it's very helpful.

A short video tutorial (3min 55secs) showing how to use the Spike app is also available via the link below.

<u>https://youtu.be/LjeY\_yM52VY</u>

It was developed by Hawthorndene Primary School, however is relevant and helpful for any family using the Spike app, with information including how to:

- view your child's confirmed OSHC bookings;
- view days with OSHC availability;
- cancel a booking;
- send messages to OSHC.

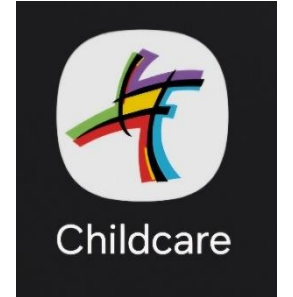

### Spike Childcare app

1. Follow this link (or scan the QR code) if you **DO NOT HAVE THE APP ALREADY INSTALLED** on your device:

#### https://ourlgop.spike.economicoutlook.net/clients/

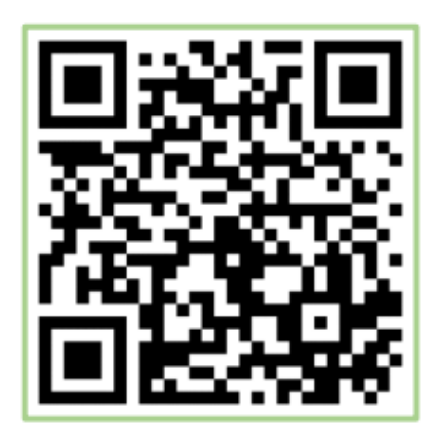

- 2. A screen, similar to the one on the right, will appear.
- If you have not installed the app to your device, click on *Install App*.

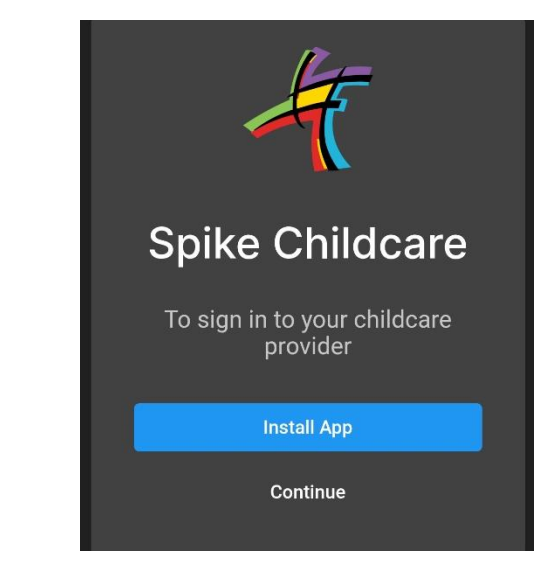

- 3. If you already have the app, or once the app is installed, just click on *Continue*.
- You can also just *click on the Spike App icon* that appears on your device's screen or taskbar.
- You will be directed to the log in screen.

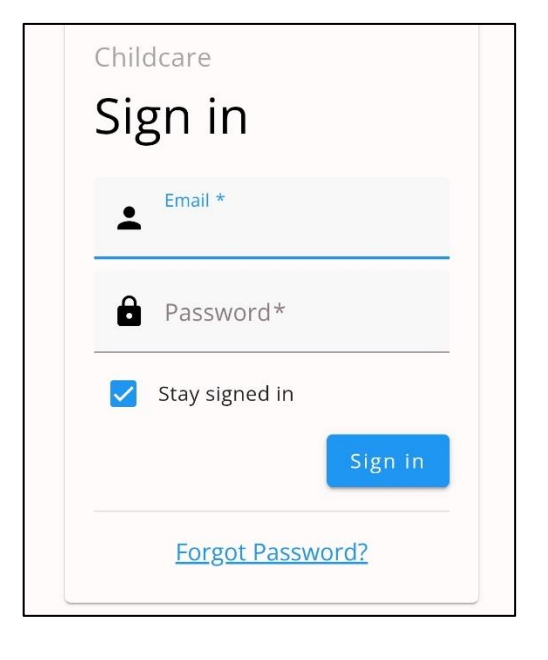

- 5. You will then receive an email from Economic Outlook with the subject "*Reset password*".
- If you do not receive an email, first check your junk mail / spam folder, otherwise please contact OSHC to confirm the email address we have on file.

- 4. Your username is your email address and your password is your PIN.
- If your pin does not work or if you have not been allocated a PIN, click on "*Forgot Password?*".

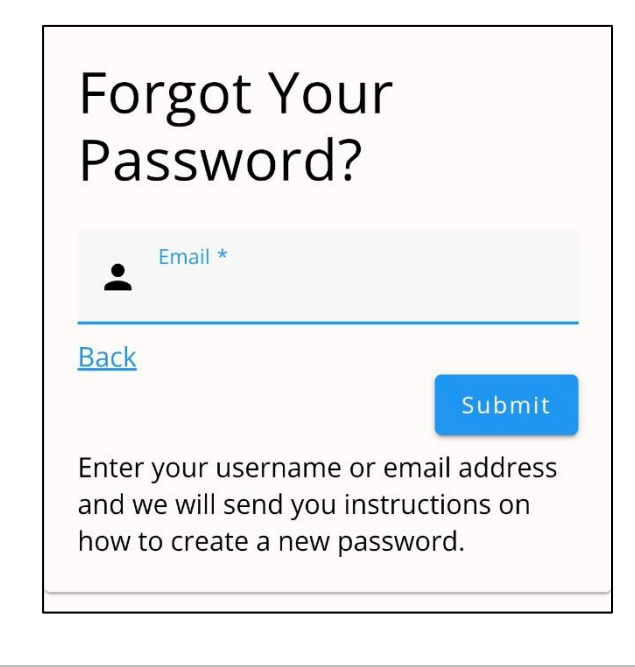

6. Use your email address and password to log in to the Spike Childcare app.

#### Using the online bookings feature

Log into the Spike parent app and select the **Bookings** tab. Available bookings will be displayed:

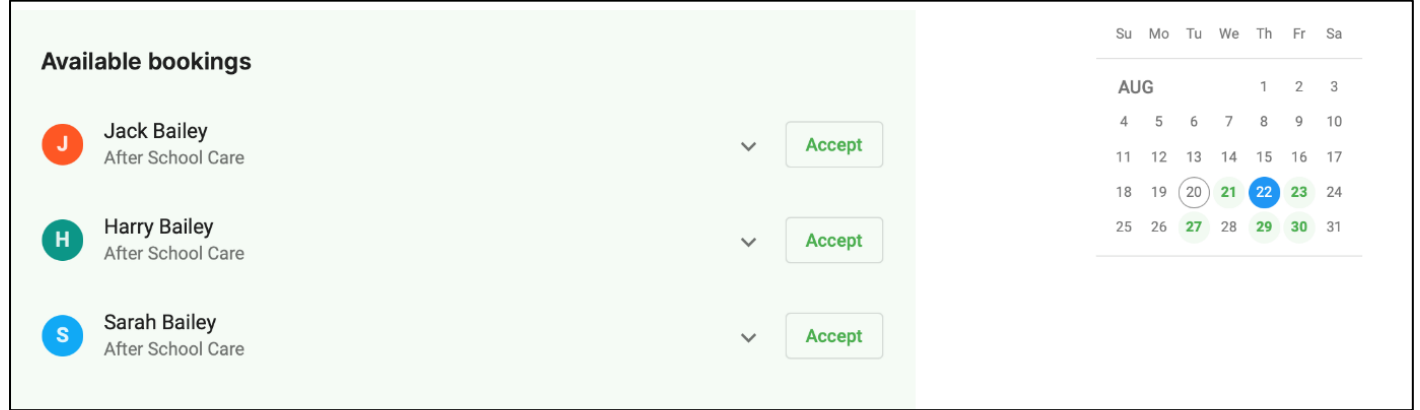

To accept a booking, simply click *Accept* for all of your children and confirm.

| Available bookings                    |          | Su Mo Tu We Th Fr Sa               |
|---------------------------------------|----------|------------------------------------|
| · · · · · · · · · · · · · · · · · · · |          | AUG 1 2 3                          |
| Jack Bailey                           |          | 4 5 6 7 8 9 10                     |
| After School Care                     | Accept   | 11 12 13 14 15 16 17               |
|                                       |          | 18 19 20 <b>21 22 23</b> 24        |
| Harry Bailey                          | V Accept | 25 26 <b>27</b> 28 <b>29 30</b> 31 |
| After School Care                     |          |                                    |
| Sarah Bailey                          |          |                                    |
| After School Care                     | ✓ Accept |                                    |
|                                       |          |                                    |
|                                       |          |                                    |
|                                       | Confirm  |                                    |

If a booking appears with the number 1 alongside it, this means that there is only one booking available.

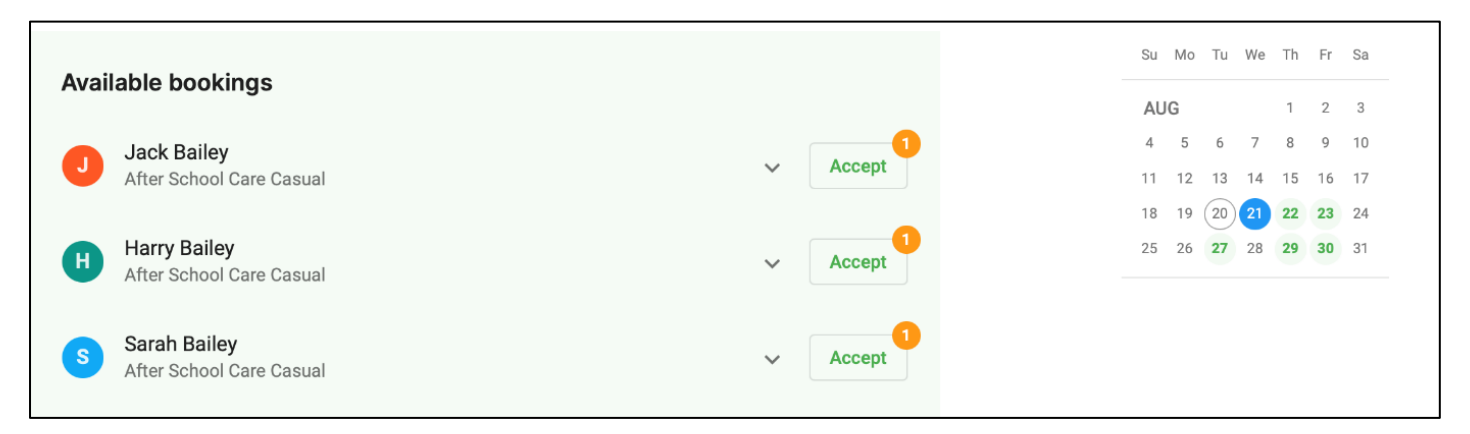

If you try to accept more than one booking, eg for multiple children, for a date with only 1 vacancy, you will get the following error at the top of the screen and no bookings would have been created for any of your children.

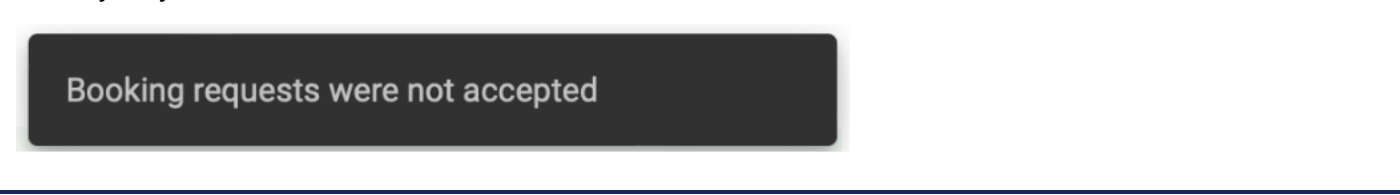

#### Messages tab

- Select the *Messages* tab to see all of the messages, including activities that we have sent to you.
- By selecting the *Contact Service* button, you can send messages, photos and PDFs to us.

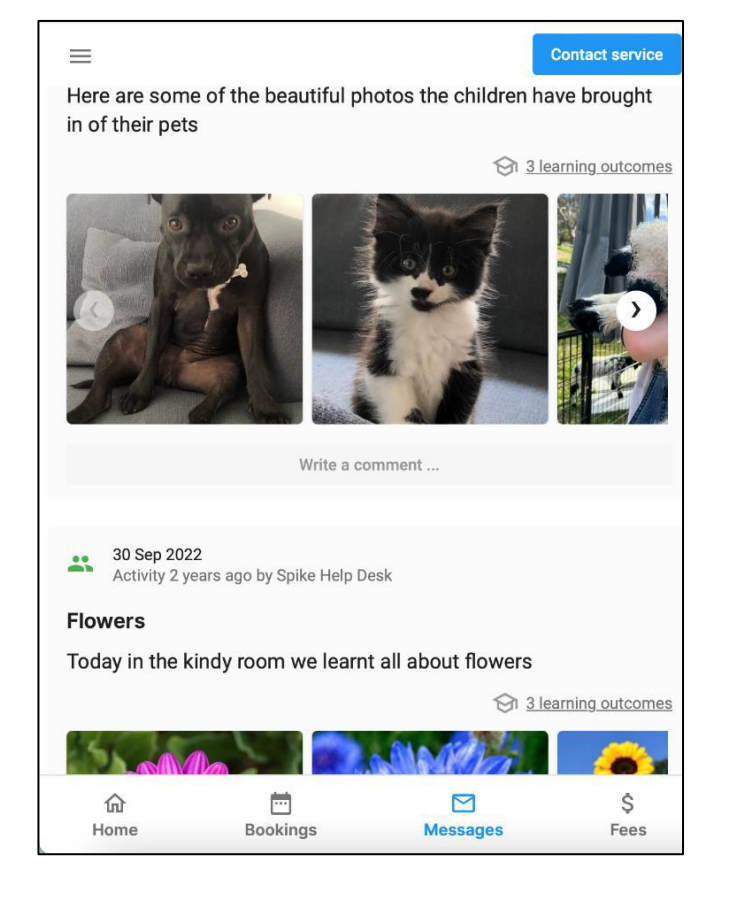

 The *Fees* screen displays all of your tax invoices, child care fees, CCS payments and receipts.

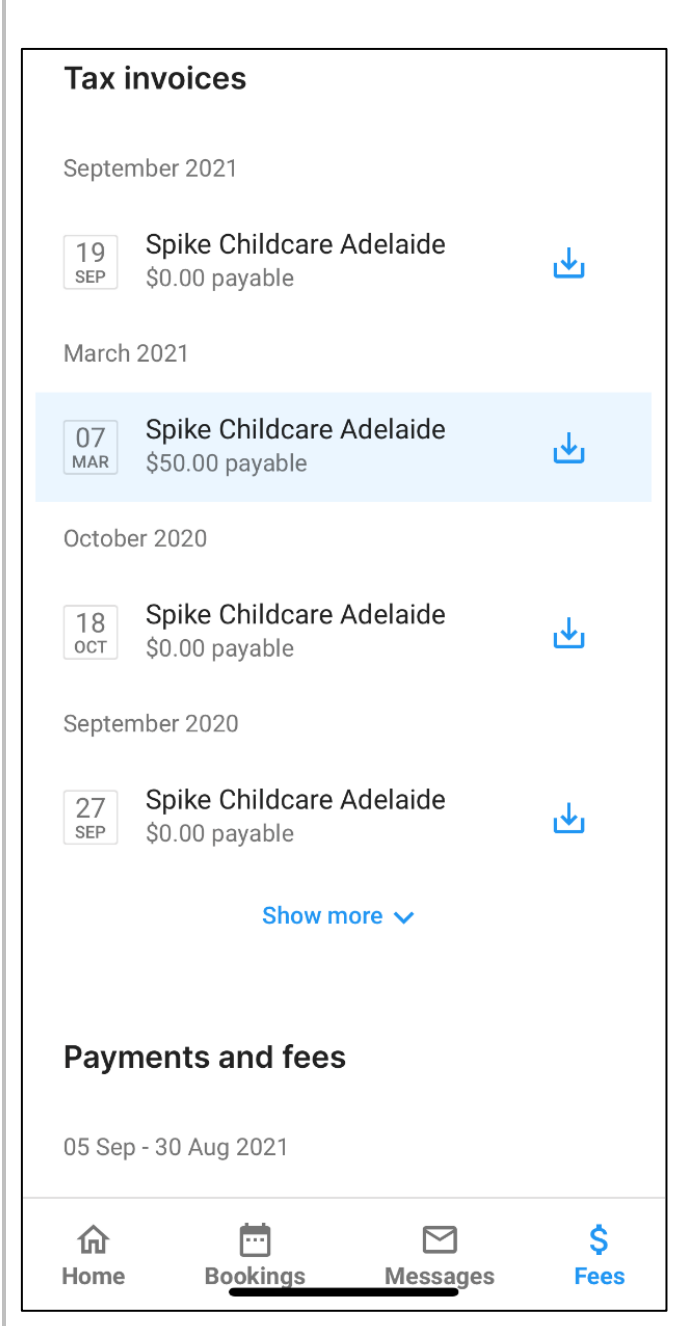